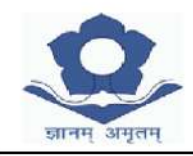

LAKSHMIPAT SINGHANIA ACADEMY

12-B, ALIPORE ROAD, KOLKATA - 700027

Date: 02/04/2024

Dear Parents,

#### Information regarding Campuscare (School App)

We are here to introduce you to our online parent portal: **lsacampuscare.in** which offers many facilities.

It helps to streamline Academic, Financial and Administrative process which benefit you to have more comprehensive information from the comfort of your home. We also see it as a significant initiative towards creating a green environment by cutting down on the paper consumption.

#### Please note the fee payment from this session will be only via Campuscare.

You can use the school ERP: **Isacampuscare.in** to enter the Parent Portal and view the following details of your ward:

- a) Personal Info b) Marks/Grades Info c) Attendance d) Assignments
- e) Library Info f) Circulars g) Messages h) Fees

Your Login details will be shared with you by your ward's HRT (only for New Admission in Session 2024-25).

You are requested to change your password immediately after receiving the same from the HRT. In case of any discrepancy in personal information given kindly contact your ward's HRT. You are allowed to use the 'Forgot Password' option for resetting your password twice in an academic session. In case you need to reset again, kindly contact the school office.

For any further assistance mail us at: **<u>office@lsakolkata.com</u>** 

Sender Name for SMS from School will be LSAKOL.

Our service provider has launched a Parent Help Desk to cater to parent / student concerns, issues and problems while navigating the school portal. In case of login related problems please write at **parentdesk@entab.in** or call at 011-43193333 (dial 5) between 8:00 am - 8:00 pm to speak with a Help Desk Executive. Please mention your school details while contacting the Parent Help Desk.

#### Lakshmipat Singhania Academy, Kolkata

Administrative Department

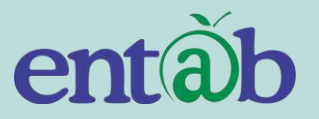

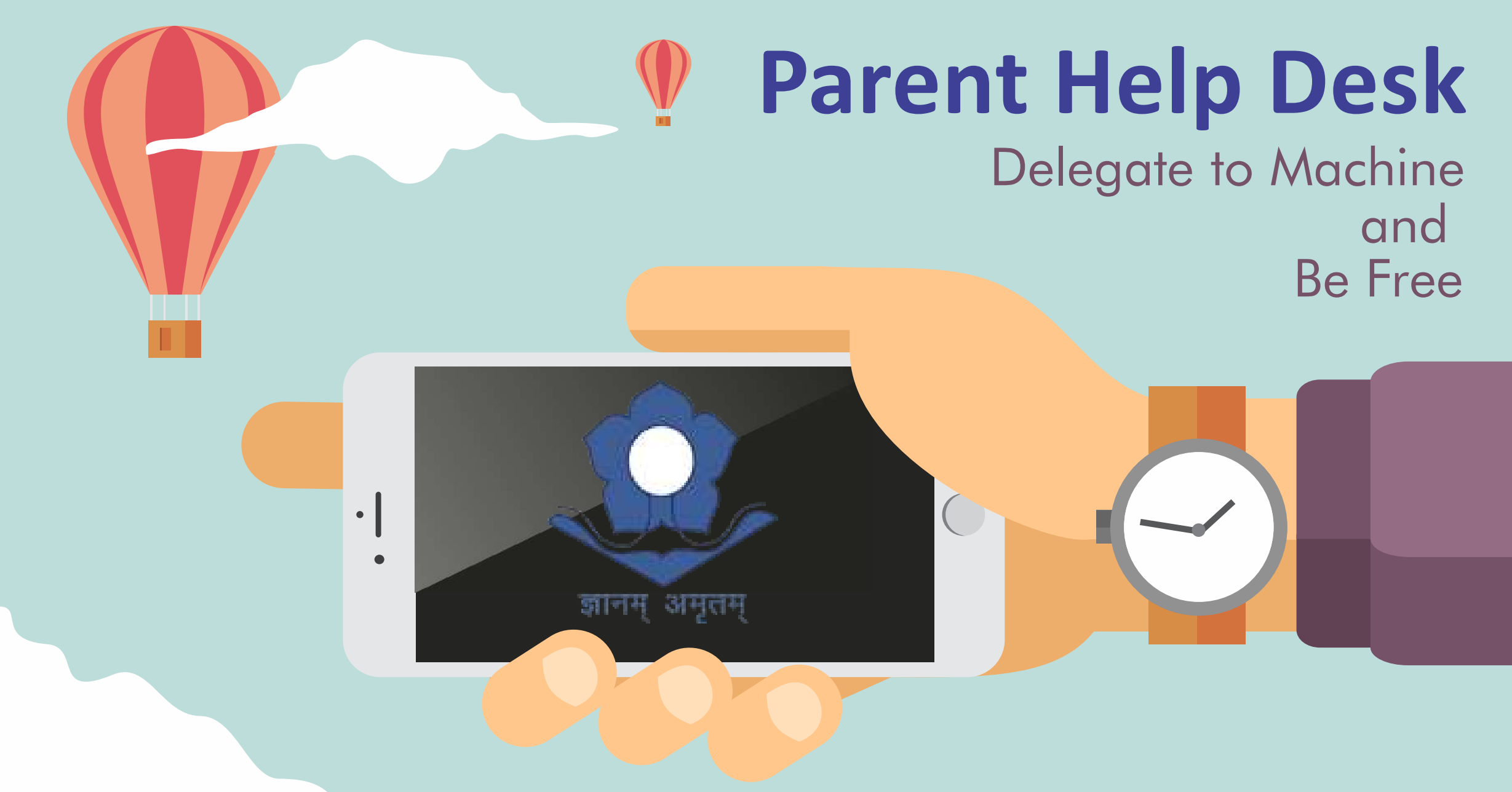

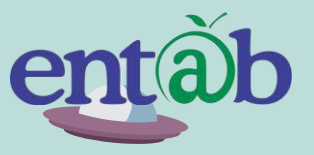

Download the App from Playstore and Open App.

STEP

02

STEP

03

STEP

01

STEP

04

Accessing "Parent Portal" on Mobile Devices Type in the URL "Isacampuscare.in" and Verify. Click on 'OK' and you will be directed to the School Page

Enter Login Credentials provided to you (User Name and Password) and login.

You will be able to access a plethora of Information with regards to your ward at your finger tips.

### Entering the School URL

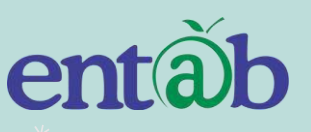

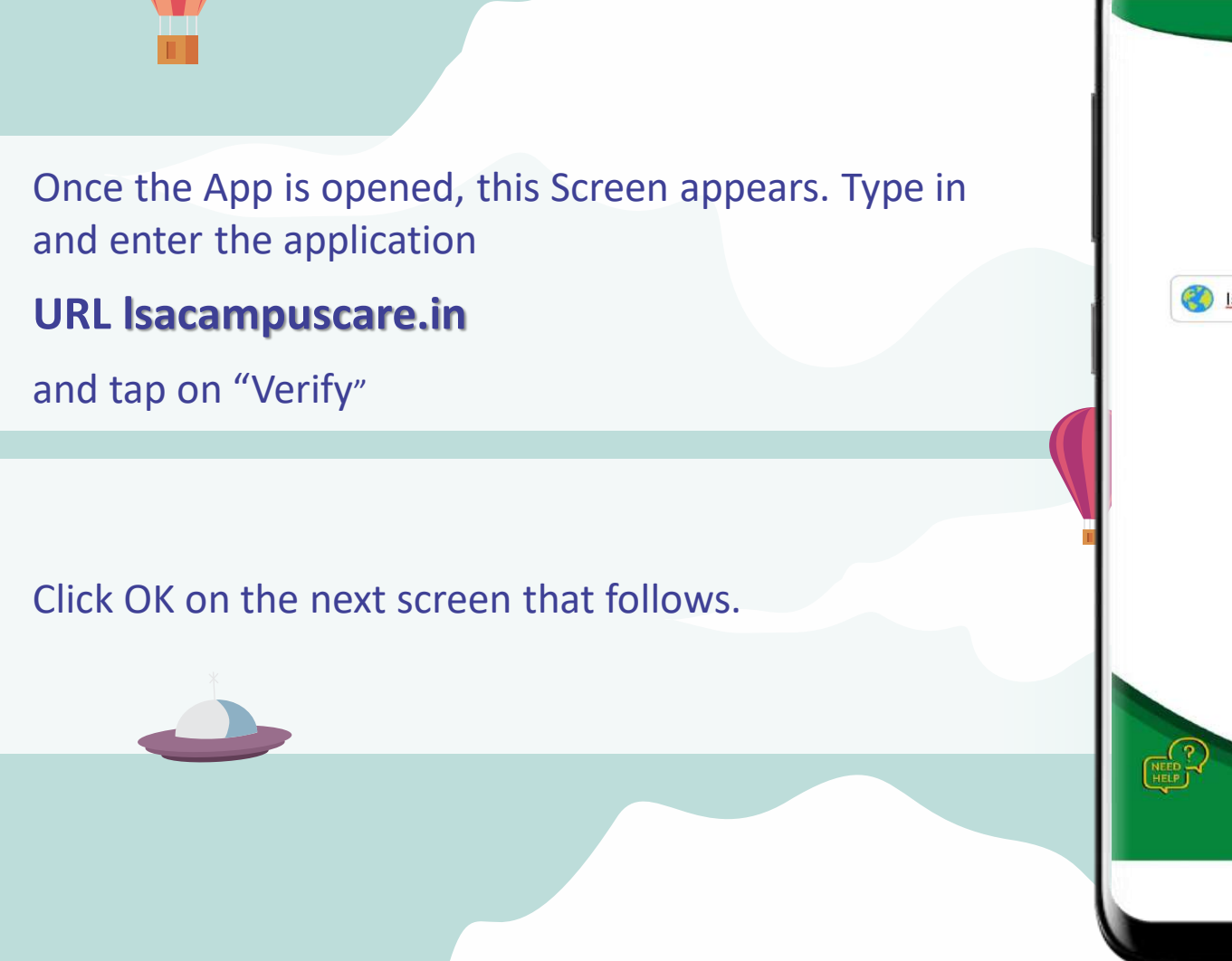

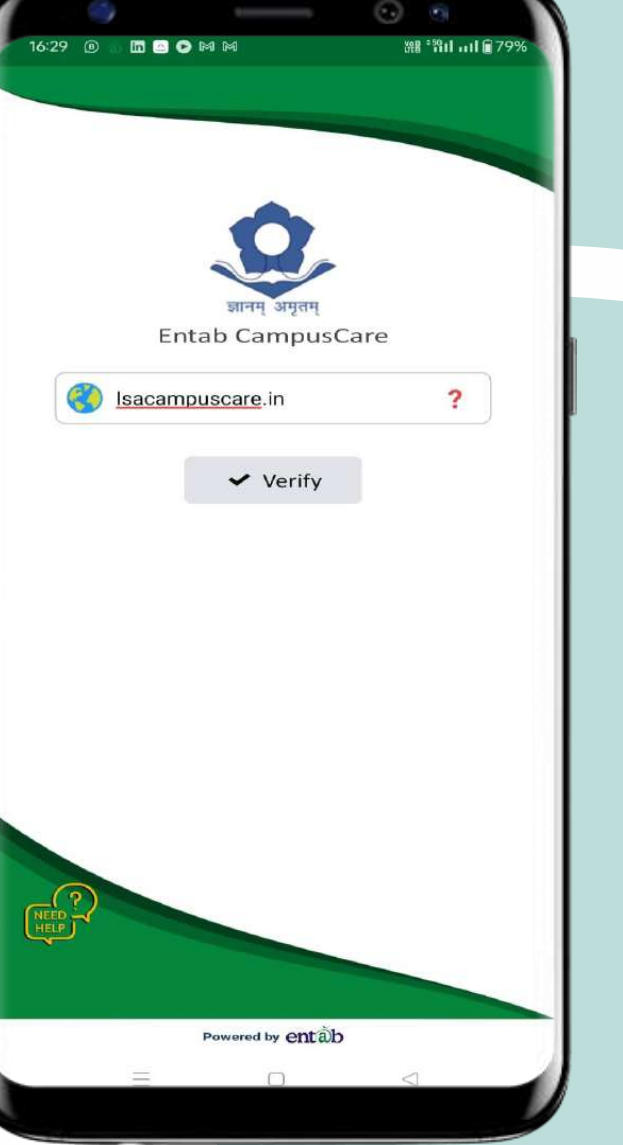

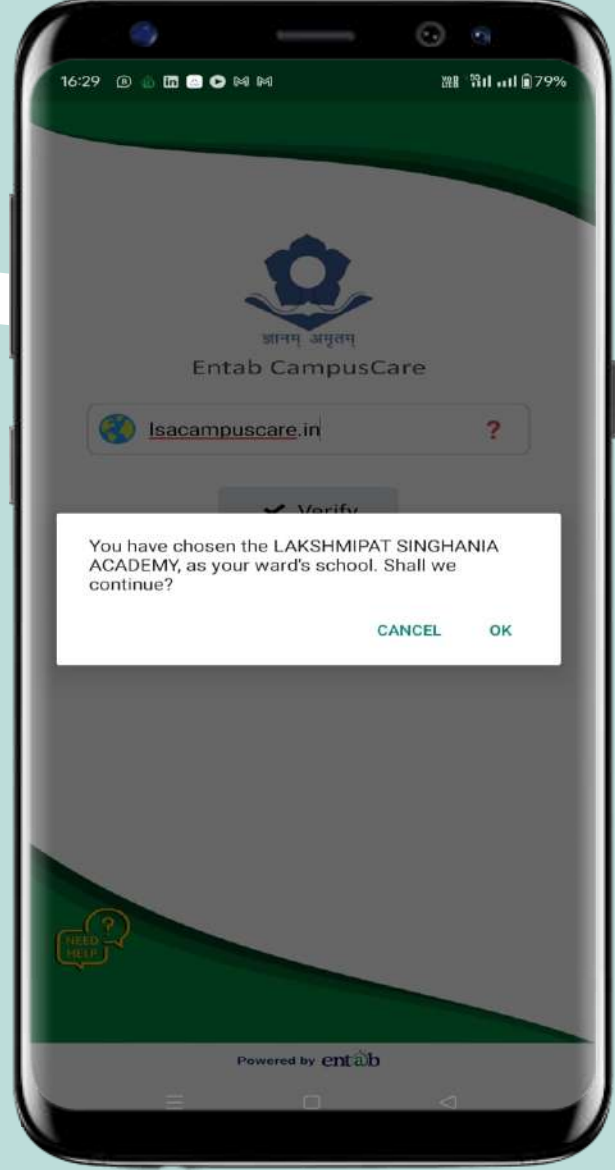

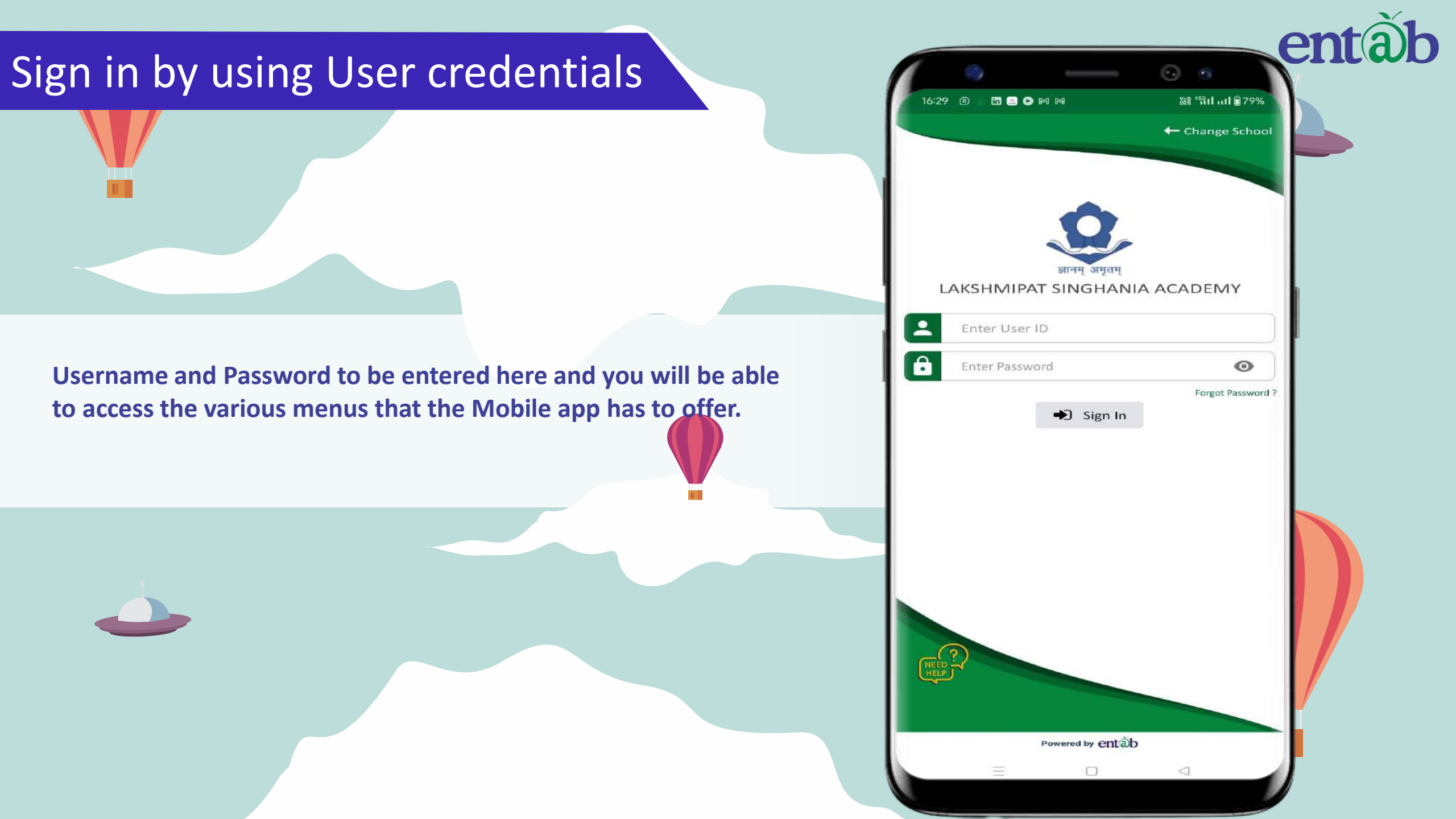

#### **Home Screen**

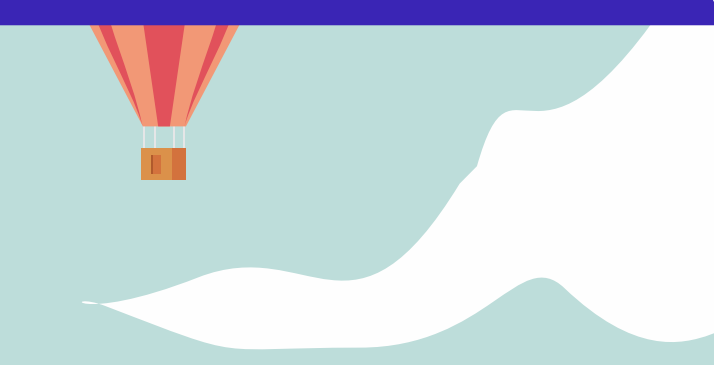

Logging in ...these are the first screens that appear. All the ICONS are displayed on this screen.

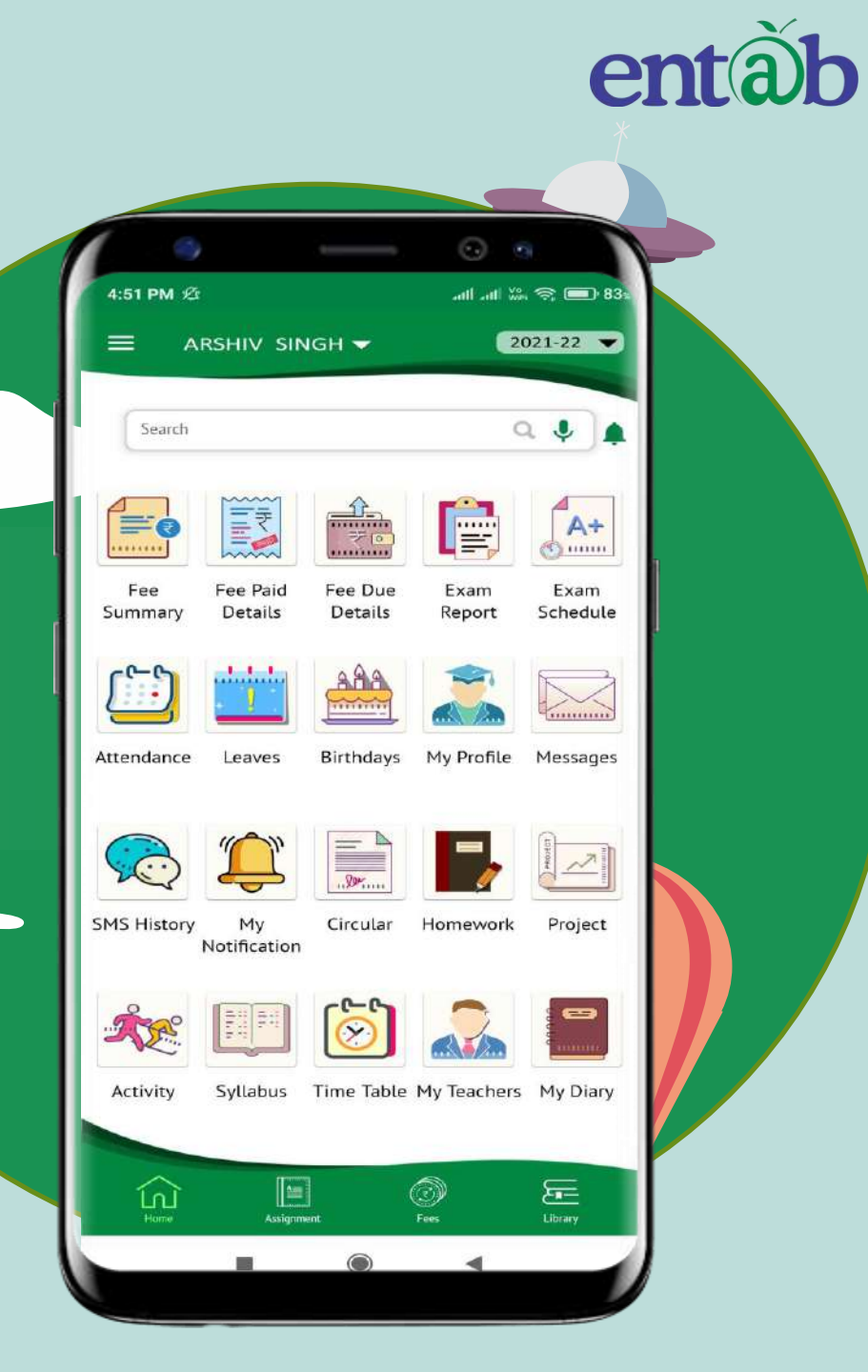

### Homework, Assignment

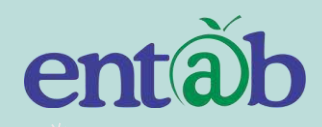

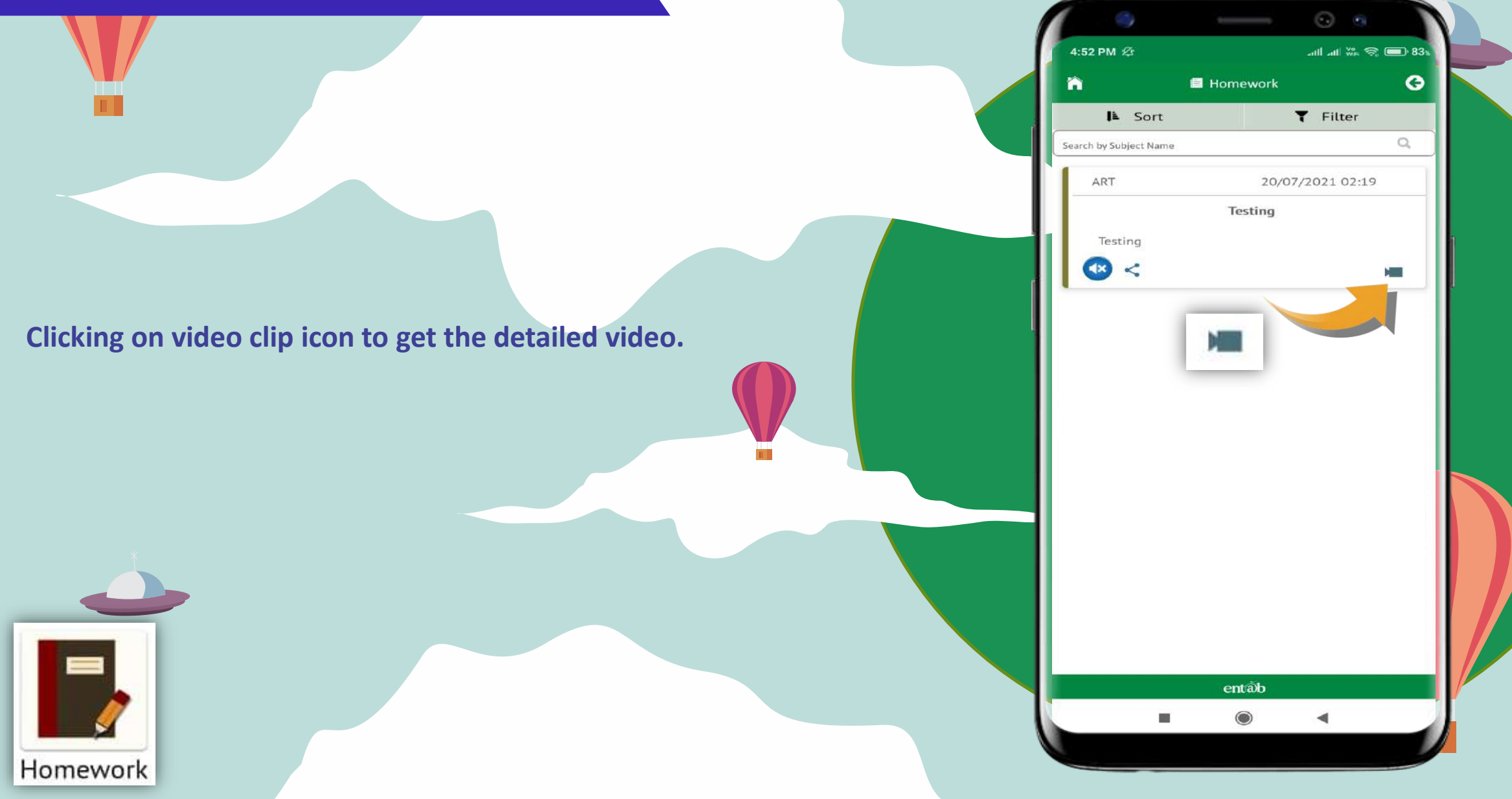

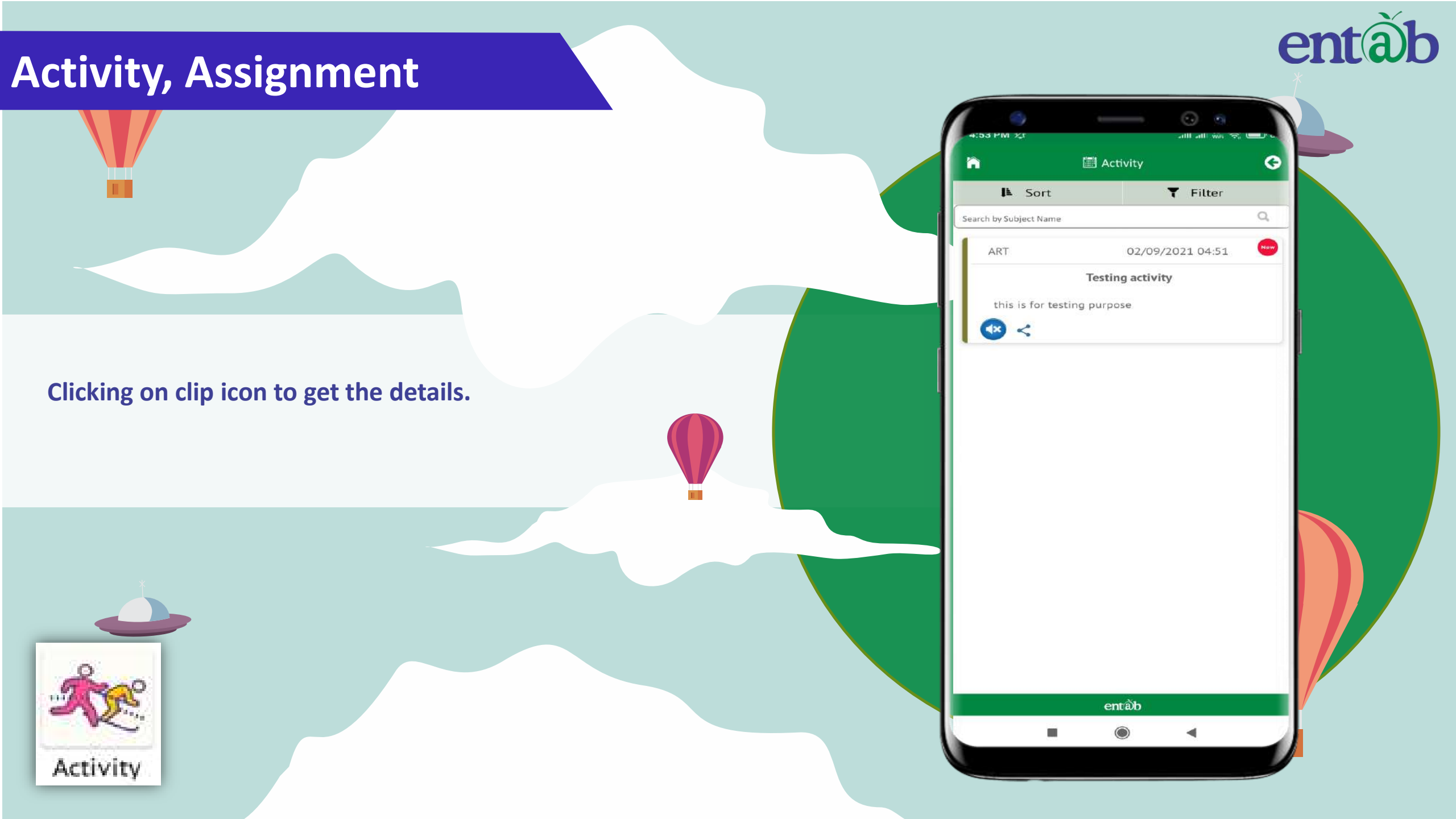

#### **Circulars, News/Events**

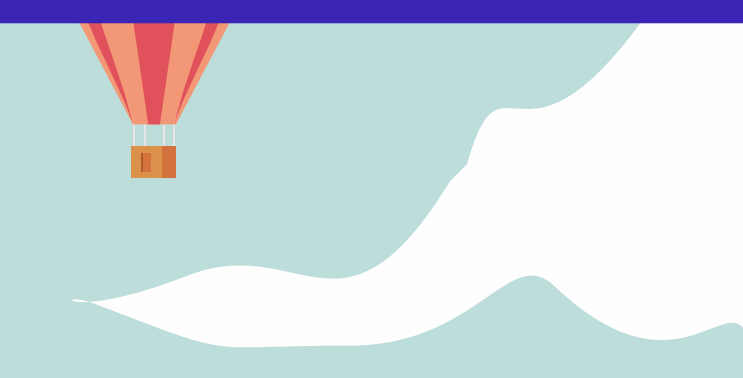

le

Circular

Clicking on any of these ICONS, takes you to the details embedded in it, for eg Circulars, News, Homework, Events etc.

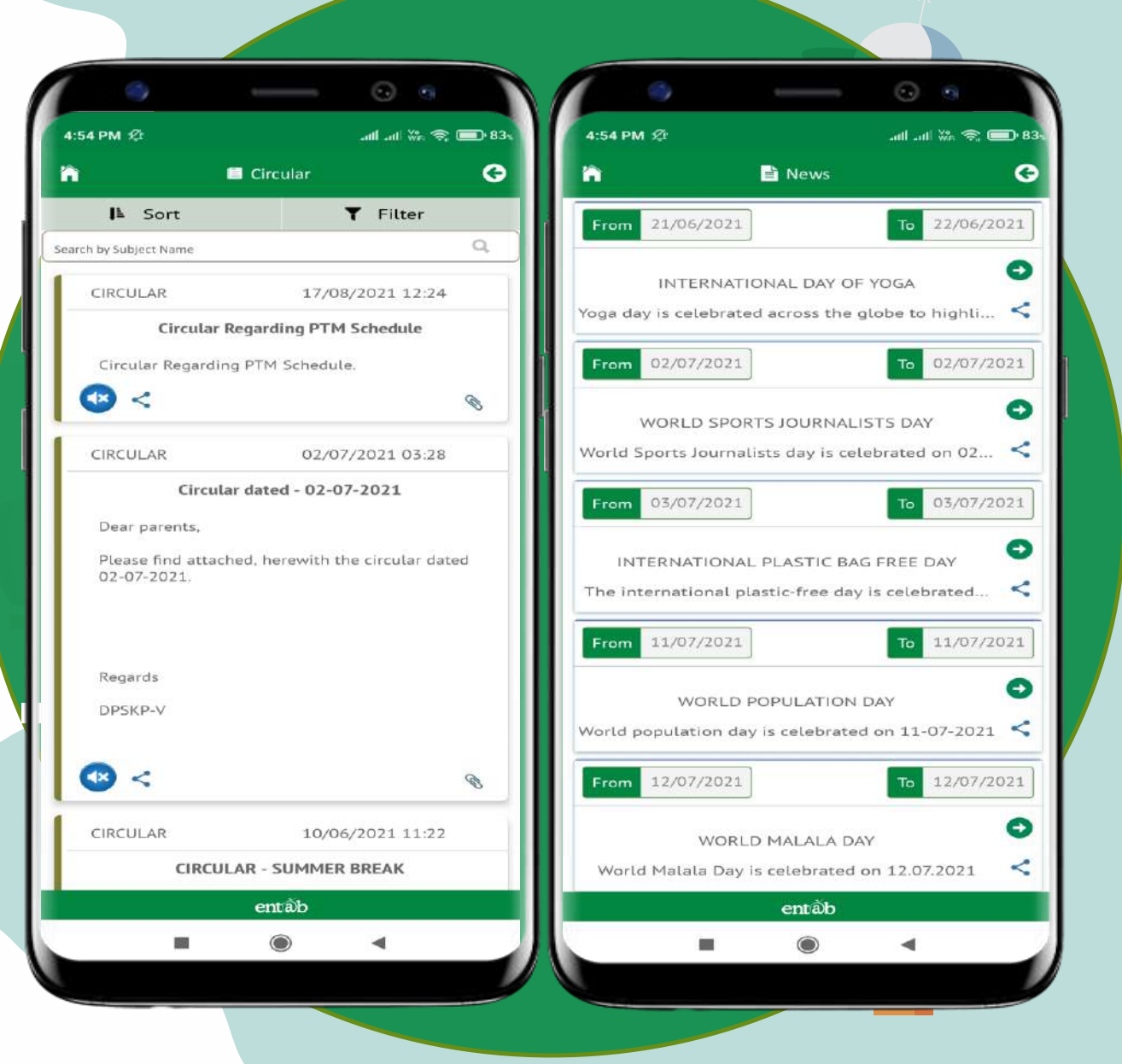

### Attendance

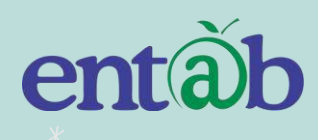

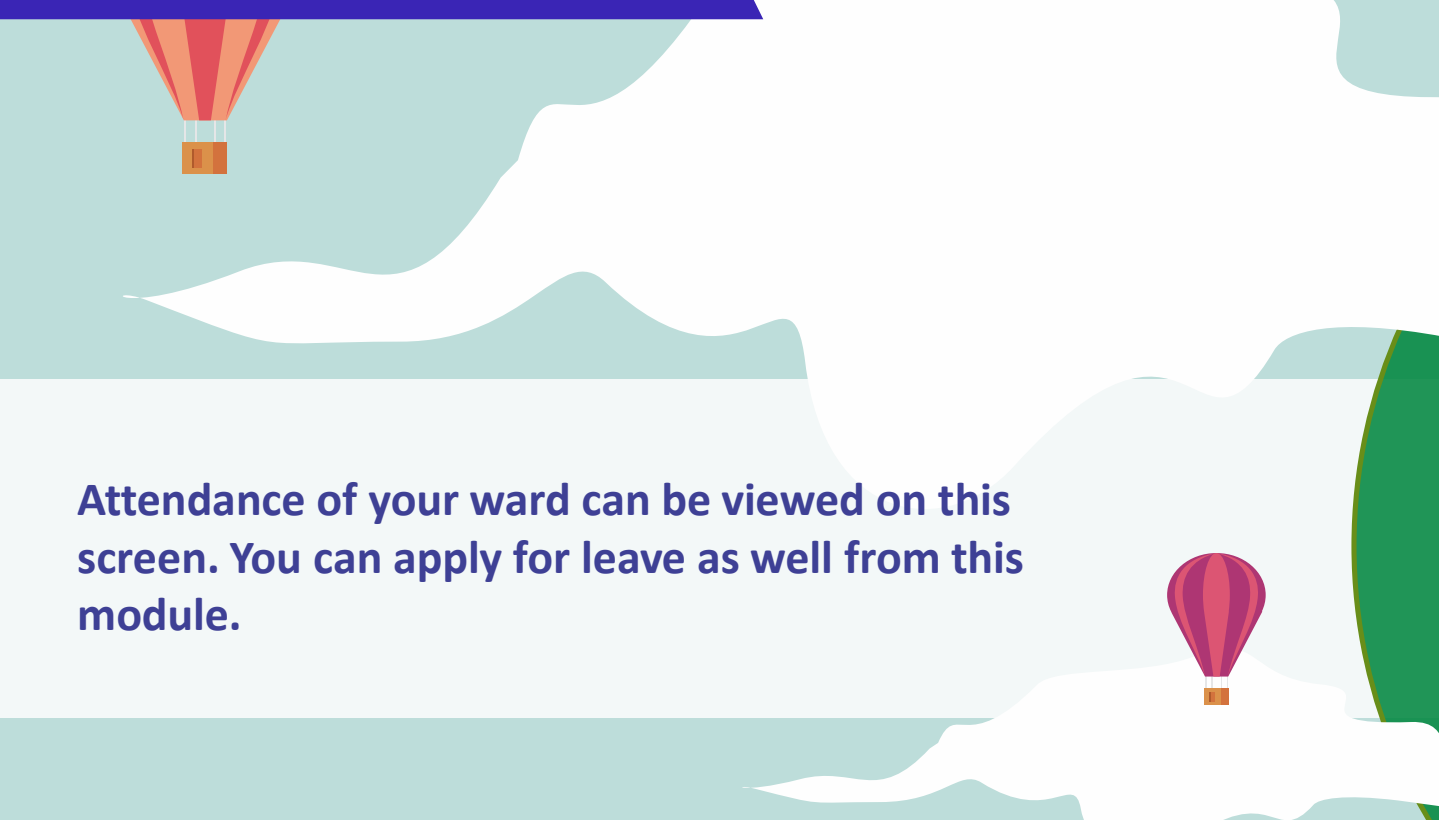

|        | ш́.    | 2     | Thursd<br>Septembe | ay<br>ar 2021 |      |         |
|--------|--------|-------|--------------------|---------------|------|---------|
| ×.     | 0      | Sept  | ember              | 2021          | C    |         |
| Sun    | Mon    | Tue   | Wed                | Thu           | Fri  | Sat     |
|        |        |       | 1                  | 2             | 3    | 4       |
| 5      | 6      | 7     | 8                  | 9             | 10   | 11      |
| 12     | 13     | 14    | 15                 | 16            | 17   | 18      |
| 19     | 20     | 21    | 22                 | 23            | 24   | 25      |
| 26     | 27     | 28    | 29                 | 30            |      |         |
| Preser | nt Hal | f Day | Absent             | Leav          | ve H | Holiday |

.ull .ull 🌾 😤 💷 83 

0

4:54 PM & M

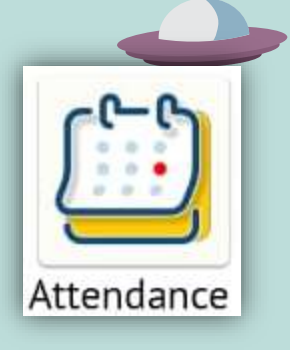

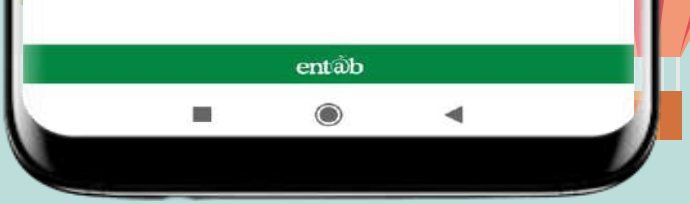

## **Report Card Details**

| 12:17 • * 5 | · (1) · (2) 秋 雅 翁 山 (1) |             |
|-------------|-------------------------|-------------|
| 🗎 🖬 🖬 🖬     | am 🕒                    |             |
| REPORT CARD | MARKS DETAILS           |             |
| Exam        | Report Card             |             |
| Term I      | 📥 Download Report       |             |
| 📥 Dowr      | hload Report            |             |
|             |                         |             |
| en          | tồb                     |             |
|             |                         | Exam Report |
|             |                         |             |
|             |                         |             |

entàb

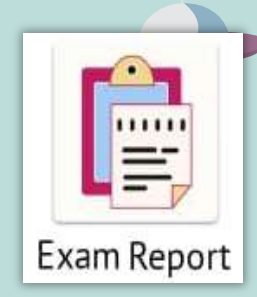

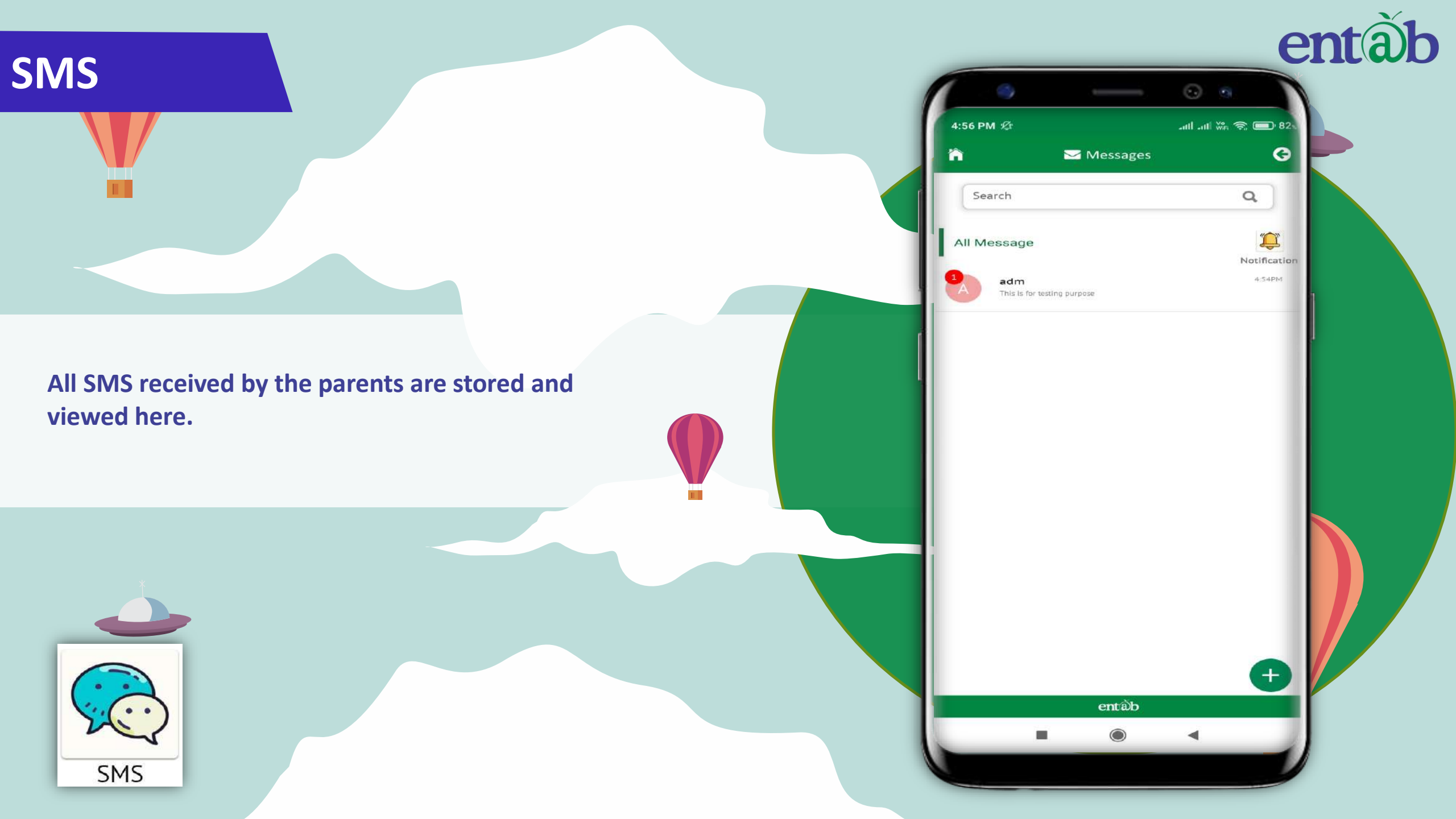

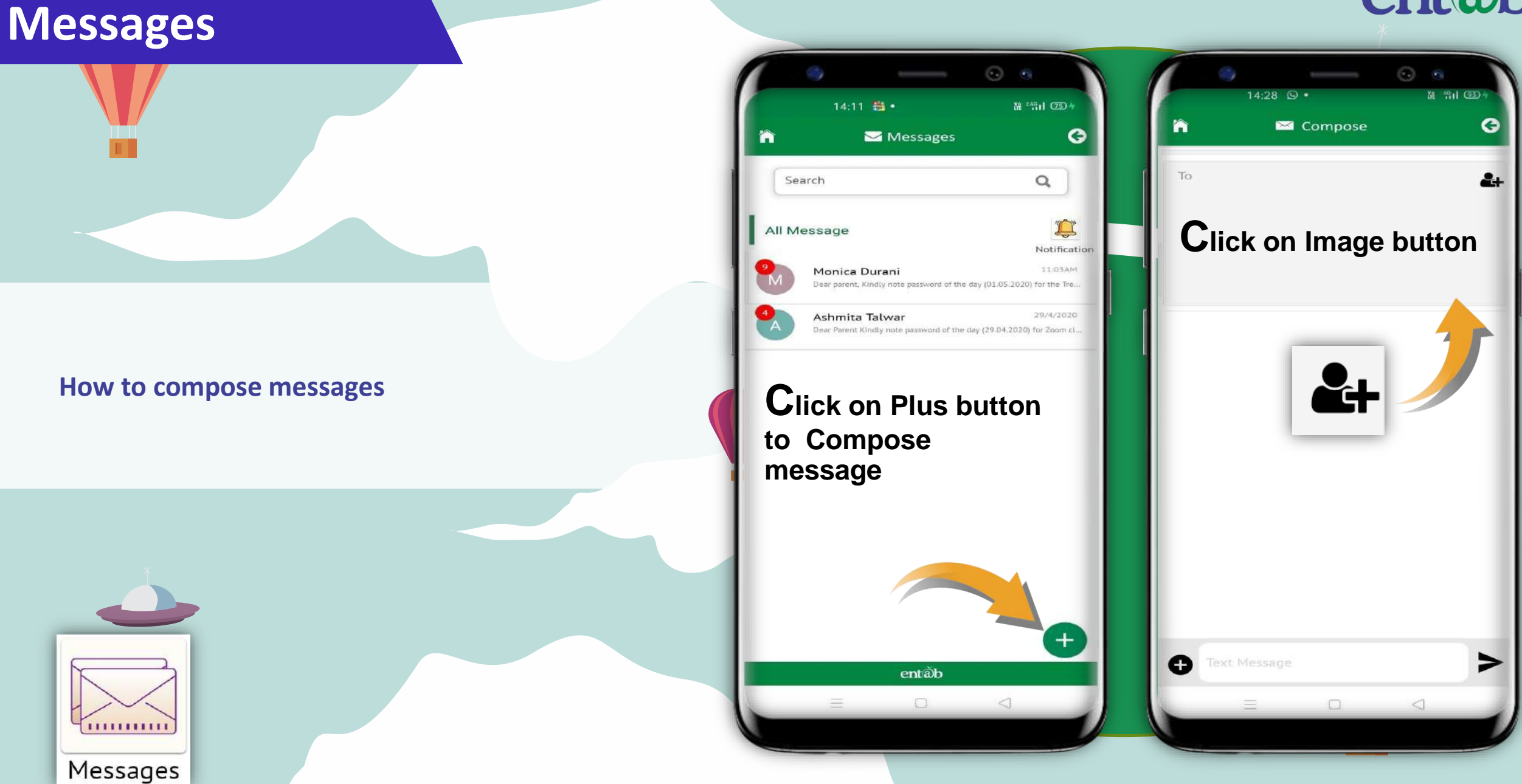

## entàb

#### Messages

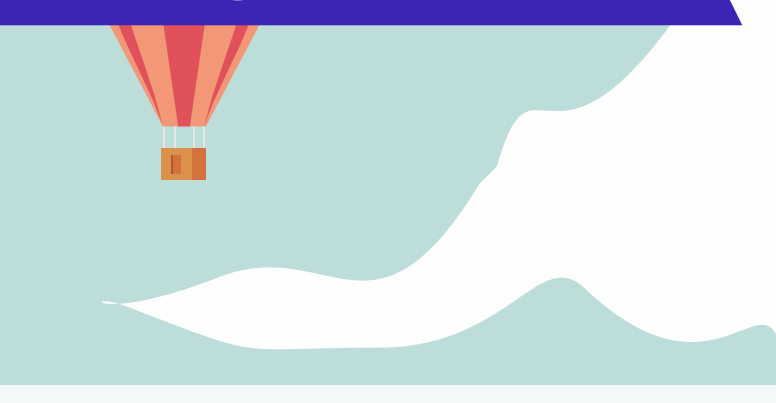

How to compose messages

![](_page_13_Figure_3.jpeg)

Select the group type and mark the check button to whom sent message.

 $\triangleleft$ 

![](_page_13_Picture_5.jpeg)

![](_page_13_Picture_6.jpeg)

en

#### **Fee Details**

Fees Due, Fees Paid, Breakup of the Fees, Receipts all ca be had from this section.

![](_page_14_Picture_2.jpeg)

![](_page_14_Picture_3.jpeg)

| e alls            |
|-------------------|
| e 8.              |
| €<br>€<br>tails   |
| <b>ð</b><br>tails |
| tails             |
|                   |
| e                 |
| tails             |
| Ð                 |
| tails             |
|                   |
| ×                 |
|                   |
|                   |
| tails             |
| Ð                 |
| tails             |
| Ð                 |
| tails             |
|                   |
| 9                 |
| <b>Ə</b><br>tails |
| <b>€</b><br>tails |
| €<br>tails        |
|                   |

er

### **Fees Online payment**

![](_page_15_Picture_1.jpeg)

| estint           Amount         Amt+Fine         Select           JUL         17985         17985         1           JUL         17985         17985         1           OCT         17985         17985         1           JUL         17985         17985         1           JUL         17985         17985         1           JAN         17985         17985         1           Late Fee         Late Fee         Late Fee           Re Admission Fee         Re Admission Fee         Re Admission Fee           Discount Amt         Disc Amount         Disc Amount           Total         Amount         Amount                                                                                                    |                    |                | ine Paymont |                   |  |  |  |
|----------------------------------------------------------------------------------------------------|--------------------|----------------|-------------|-------------------|--|--|--|
| estint           Amount         Amt+Fine         Select           JUL         17985         17985         1           JUL         17985         17985         1           OCT         17985         17985         1           JAN         17985         17985         1           Re Admission Fee         Re Admission Fee         Re Admission Fee         Re Admission Fee           Chq Bounce Fee         Cheque Bounce Fee         Cheque Bounce Fee         Cheque Bounce Fee           Discount Amt         Disc Amount         Drocend                                                                                                    |                    |                | ine Payment |                   |  |  |  |
| ment Payment Detail Payment Category Payment and Proceed  estint  stallment Amount Amt+Fine Select JUL 17985 17985  OCT 17985 17985  OCT 17985 17985  JAN 17985 17985  JAN 17985 Payment Category  Late Fee Late Fee Late Fee Cheque Bounce Fee Cheque Bounce Fee Cheque |                    |                | (=          |                   |  |  |  |
| Installments To Pay and Proceed  estint  atallment Amount Amt+Fine Select  JUL 17985 17985  OCT 17985 17985  OCT 17985 17985  JAN 17985 17985  JAN 17985 17985  Late Fee Late Fee Late Fee Cheque Bounce Fee Disc Ut Amt Disc Amount Total Amount Proceed                                                                                                    | attenment          | Payment Deta   | d Payment   | Gataway Payma     |  |  |  |
| estint       Amount     Amt+Fine     Select       JUL     17985     17985                                                                                                    | ct Installments To | Pay and Procee | d           |                   |  |  |  |
| estint       Amount     Amt+Fine     Select       JUL     17985     17985                                                                                                    |                    |                |             |                   |  |  |  |
| Installment     Amount     Amt+Fine     Select       JUL     17985     17985     □       OCT     17985     17985     □       JAN     17985     17985     □       JAN     17985     17985     □       Late Fee     Late Fee     Late Fee       Re Admission Fee     Re Admission Fee     Cheque Bounce Fee       Discount Amt     Disc Amount     Proceed                                                                                                    | Testint            |                |             |                   |  |  |  |
| JUL       17985       17985       □         OCT       17985       17985       □         JAN       17985       17985       □         JAN       17985       17985       □         Late Fee       Late Fee       Late Fee         Re Admission Fee       Re Admission Fee       Cheque Bounce Fee         Discount Amt       Disc Amount       Proceed                                                                                                    | Installment        | Amount         | Amt+Fine    | Select            |  |  |  |
| OCT     17985     17985       JAN     17985     17985       JAN     17985     17985       Late Fee     Late Fee       Re Admission Fee     Re Admission Fee       Chq Bource Fee     Cheque Bource Fee       Disc Amount     Disc Amount       Total     Amount                                                                                                    | JUL                | 17985          | 17985       |                   |  |  |  |
| JAN 17985 17985 □ Late Fee Late Fee Re Admission Fee Chq Bounce Fee Discount Amt Total Amount Proceed                                                                                                    | OCT                | 17985          | 17985       |                   |  |  |  |
| Late Fee Late Fee Re Admission Fee Re Admission Fee Cheque Bounce Fee Discount Amt Disc Amount Total Amount Proceed                                                                                                    | JAN                | 17985          | 17985       |                   |  |  |  |
| Late Fee Late Fee Late Fee Re Admission Fee Re Admission Fee Cheque Bounce Fee Discount Amt Disc Amount Total Amount Proceed                                                                                                    |                    |                |             |                   |  |  |  |
| Re Admission Fee     Re Admission Fee       Chq Bounce Fee     Cheque Bounce Fee       Discount Amt     Disc Amount       Total     Amount                                                                                                    | 1                  | Late Fee       |             | Late Fee          |  |  |  |
| Chq Bounce Fee Cheque Bounce Fee Discount Amt Disc Amount Total Proceed                                                                                                    | Re Admis           | sion Fee       |             | Re Admission Fe   |  |  |  |
| Discount Amt Disc Amount Total Amount Proceed                                                                                                    | Chq Bou            | ince Fee       |             | Cheque Bounce Fee |  |  |  |
| Total Amount<br>Proceed                                                                                                    | Disco              | unt Amt        | Disc Amount |                   |  |  |  |
| Proceed                                                                                                    |                    | Total          |             |                   |  |  |  |
| Proceed                                                                                                    |                    |                |             | Amoura            |  |  |  |
|                                                                                                    |                    |                |             | Proceed           |  |  |  |
|                                                                                                    |                    |                |             |                   |  |  |  |

![](_page_15_Picture_3.jpeg)

### **Payment Gateway**

![](_page_16_Picture_1.jpeg)

![](_page_16_Picture_2.jpeg)

| 1         | 1:00 🖲 @   | ) ® ¥ 🗸 •     |          | 423 余日( | <b>CED</b> |
|-----------|------------|---------------|----------|---------|------------|
|           | 🔽 Or       | nline Paymen  |          |         | •          |
|           | Ar         | mount Payable | i0       |         |            |
|           | ₹          | 17985.        | 00       |         |            |
| DEI       |            | CE PUBLIC S   | CHOOL S  | JE      |            |
| 1         | ransaction | 1d : 33171020 | 23105996 |         |            |
|           |            |               |          |         |            |
| Billing I | Details    |               |          |         |            |
| 🛛 92XX1>  | (XX80      |               |          |         |            |
| ⊠ pXd@e   | xxxxxx     | n             |          |         |            |
| Dahit C   | and        |               |          |         | ł          |
| Debit C   | aru        |               |          |         | -          |
| Net Bar   | iking D    | etalis        |          |         | -          |
| Pay Usi   | ng UPI     | ID/VPA        |          |         |            |
| Credit (  | Card       |               |          |         |            |
| Bharato   | QR         |               |          |         |            |
|           |            | Pay Now       |          |         |            |
|           |            | Cancel        |          |         |            |
|           |            |               |          |         | -          |
|           |            | entab         |          |         |            |

|             | 可 Online Payment                              |
|-------------|-----------------------------------------------|
| Debit (     | Card                                          |
| Net Ba      | anking Details                                |
| Pavils      |                                               |
| Credit      | Card                                          |
| Credit Co   | red Number                                    |
| Credit Ca   |                                               |
| 01          | ✓ 2023 ✓ CVV / CVV                            |
| Name On     | 1 Card                                        |
| Bank Nar    | me                                            |
|             |                                               |
| Bharat      | QR                                            |
|             | Pay Now                                       |
|             | Cancel                                        |
|             |                                               |
|             |                                               |
| By clicking | Pay Now you are agreeing to Terms & Condition |
| By clicking | Pay Now you are agreeing to Terms & Condition |
| By clicking | Pay Now you are agreeing to Terms & Condition |

#### **Fees Paid Details**

![](_page_17_Picture_1.jpeg)

| 5:00 PM 3                                                                           | 8                                                                                                    | ant an Si                                                 | . 🗢 📼 🤄                |
|-------------------------------------------------------------------------------------|----------------------------------------------------------------------------------------------------|-----------------------------------------------------------|------------------------|
|                                                                                     | ज्ञानम् अमृत                                                                                                    | ाम्                                                       |                        |
| Fe                                                                                  | e Receipt For Sessi                                                                                                    | on :2021-20                                               | 022                    |
| Receipt N                                                                           | lo. ; 2363                                                                                                    | Date : 0                                                  | 07/05/202              |
| receipt is                                                                          | 아이들은 집에서 집에 집에 집에 있다.                                                                                                    |                                                           |                        |
| Adm n                                                                               | 0. : 2021/860                                                                                                    | Class : 1                                                 | I-F                    |
| Adm n                                                                               | ent : APR-AUG                                                                                                    | Class : 1                                                 | I-F                    |
| Adm n<br>Installme<br>Nar                                                           | ent : APR-AUG                                                                                                    | Class : 1                                                 | I-F                    |
| Adm n<br>Installm<br>Nar<br>SL.No.                                                  | oo. : 2021/860<br>ent : APR-AUG<br>me : AADHRIT RAJ SIN<br>Description                                                                                                    | Class : 1<br>IGH<br>Due                                   | I-F<br>Paid            |
| Adm n<br>Installme<br>Nar<br>SL.No.                                                 | ent : 2021/860<br>ent : APR-AUG<br>me : AADHRIT RAJ SIN<br>Description<br>Admission Fee                                                                                                    | Class : 1<br>IGH<br>Due<br>45000                          | Paid<br>45000          |
| Adm n<br>Installme<br>SL.No.<br>1.<br>2.                                            | io. : 2021/860<br>ent : APR-AUG<br>me : AADHRIT RAJ SIN<br>Description<br>Admission Fee<br>Composite Fee                                                                                               | Class : 1<br>IGH<br>45000<br>35000                        | Paid<br>45000<br>35000 |
| Adm n<br>Installme<br>Nar<br>SL.No.<br>1.<br>2.                                     | io. : 2021/860<br>ent : APR-AUG<br>me : AADHRIT RAJ SIN<br>Description<br>Admission Fee<br>Composite Fee<br>Pay Mode Info                                                                              | Class : 1<br>IGH<br>45000<br>35000<br>rmation             | Paid<br>45000<br>35000 |
| Adm n<br>Installme<br>SL.No.<br>1.<br>2.<br>Pay Mod                                 | io. : 2021/860<br>ent : APR-AUG<br>me : AADHRIT RAJ SIN<br>Description<br>Admission Fee<br>Composite Fee<br>Pay Mode Info<br>de . Bank<br>. Transfer                                                   | Class : 1<br>IGH<br>45000<br>35000<br>rmation<br>Date : 0 | Paid<br>45000<br>35000 |
| Adm n<br>Installme<br>SL.No.<br>1.<br>2.<br>Pay Mod<br>Bar                          | io. : 2021/860<br>ent : APR-AUG<br>me : AADHRIT RAJ SIN<br>Description<br>Admission Fee<br>Composite Fee<br>Pay Mode Info<br>de : Bank<br>: Transfer                                                   | Class : 1<br>IGH<br>45000<br>35000<br>rmation<br>Date : 0 | Paid<br>45000<br>35000 |
| Adm n<br>Installme<br>SL.No.<br>1.<br>2.<br>Pay Moo<br>Bar<br>ChequeN               | io. : 2021/860<br>ent : APR-AUG<br>me : AADHRIT RAJ SIN<br>Description<br>Admission Fee<br>Composite Fee<br>Pay Mode Info<br>de : Bank<br>Transfer<br>nk : NEFT<br>lo. : 112719155812                  | Class : 1<br>IGH<br>45000<br>35000<br>rmation<br>Date : 0 | Paid<br>45000<br>35000 |
| Adm n<br>Installme<br>Nar<br>SL.No.<br>1.<br>2.<br>Pay Moc<br>Bar<br>ChequeN<br>Tot | io. : 2021/860<br>ent : APR-AUG<br>me : AADHRIT RAJ SIN<br>Description<br>Admission Fee<br>Composite Fee<br>Pay Mode Info<br>de : Bank<br>: Transfer<br>nk : NEFT<br>io. : 112719155812<br>cal : 80000 | Class : 1<br>IGH<br>45000<br>35000<br>rmation<br>Date : 0 | Paid<br>45000<br>35000 |

![](_page_17_Picture_3.jpeg)

![](_page_17_Picture_4.jpeg)

#### **Fees Receipt**

#### How to change Password

![](_page_18_Picture_1.jpeg)

![](_page_18_Picture_2.jpeg)

![](_page_18_Picture_3.jpeg)

![](_page_18_Picture_4.jpeg)

#### **Forget Password**

![](_page_19_Picture_1.jpeg)

![](_page_19_Picture_2.jpeg)

जानम अमलम

湖 \* Stil ... 11 〒79%

0

entàh

![](_page_20_Picture_0.jpeg)

#### Accessing Parent Portal with your Unique User ID & Password

![](_page_21_Picture_1.jpeg)

Access on Laptops / Desktops / Tablets

Access on Smartphones through Mobile Apps

Android – SmartPhone with Version 5 & Higher
IOS (Apple Phone) – Any IPhone

Open any Internet Browsers -Chrome / Edge / Mozilla Firefox / Safari

## entàb

Accessing "Parent Portal" on Desktop / Laptop step 02

STEP

01

STEP

04

Type in the URL "**Isacampuscare.in**" and Enter. You will be directed to the School Page

STEP 03 Enter Login Credentials provided to you (User Name and Password) and login.

You will be able to access a plethora of Information with regards to your ward.

![](_page_23_Picture_0.jpeg)

![](_page_24_Picture_0.jpeg)

![](_page_24_Picture_1.jpeg)

## entàb

| My Profile +       | -              |                   |                         |                    |                    | O Help |
|--------------------|----------------|-------------------|-------------------------|--------------------|--------------------|--------|
| 2021-2022 +        | 6              | Yearly Attendance | e                       |                    |                    |        |
| E Dashboard        | 3              | 5                 |                         |                    |                    |        |
| A Personal         | × (1           | l                 |                         |                    |                    |        |
| 🟦 Academic         | < <sup>3</sup> | 2                 |                         |                    |                    | N<br>P |
| 🛛 Messages         | <              | í/                |                         |                    |                    | is     |
| ₹MY fees           |                | ) Apr May Jun Ju  | ul Aug Sep Oct Nov      | Dec Jan Feb Mar    |                    |        |
| ① Online Payment   | f              | Present Absent    | Leave Half Day          | 0<br>Holiday       |                    |        |
| ₿Transport Details |                |                   |                         |                    |                    |        |
| � PTM              | 1 Î            | News/Circular     | 22/06/2021 - 30/08/2021 | Recent Assignments | <b>Event</b> Lists |        |

Web Portal Home Page – Personal Profile of the Student is the first page that opens.

![](_page_26_Picture_0.jpeg)

| <b>V</b>                     | ≡ Assi                          | gnments (Hom     | eWark// | Activity/Proje | ct/Circular/New | s) |          |                |         |               |          |                             |
|------------------------------|---------------------------------|------------------|---------|----------------|-----------------|----|----------|----------------|---------|---------------|----------|-----------------------------|
| Wy Profile 🗸                 |                                 |                  |         |                |                 |    |          |                |         |               |          | -                           |
| 21-2022 -                    | Home Work                       | /Class Work      | v       |                |                 |    |          |                |         |               |          | Онар                        |
|                              | Home Work/C                     | lass Work        |         |                |                 |    |          |                |         |               |          |                             |
| l Dashboard                  | Activity<br>Project<br>Circular |                  |         |                |                 | То |          |                | Subject | - Select Subj | ect. 🗸   | <b>Y</b> Apply Filter Clear |
| Personal <                   | News                            | 1.9250001        |         |                | 22301           |    | 1.010440 | - 105: 701 JSN |         |               |          |                             |
| Acadamic V                   | S No.                           | Date             | Sub     | ject           | Title           | 1  | )etails  | Teacher Rem    | iark    | T             | eacher R | eview                       |
|                              |                                 | Record Not Found |         |                |                 |    |          |                |         |               |          |                             |
| Assignment / Circulars       |                                 |                  |         |                |                 |    |          |                |         |               |          | 1                           |
| Evaluation                   |                                 |                  |         |                |                 |    |          |                |         |               |          |                             |
| Exam Schedule                |                                 |                  |         |                |                 |    |          |                |         |               |          |                             |
| Time Table / Syllabus        |                                 |                  |         |                |                 |    |          |                |         |               |          |                             |
| Online Exam                  |                                 |                  |         |                |                 |    |          |                |         |               |          |                             |
| Augustian Danam              |                                 |                  |         |                |                 |    |          |                |         |               |          |                             |
| Quesuon rapers               |                                 |                  |         |                |                 |    |          |                |         |               |          |                             |
| vuesuon rapers<br>■ Messages |                                 |                  |         |                |                 |    |          |                |         |               |          |                             |

Academics – Here you can view the Assignments Report Cards, Exam Schedule, Time Table/ Syllabus, Model Question Papers etc.

![](_page_27_Picture_0.jpeg)

|                        | ≡ Eval               | luation   |   |                           |          | X                              |
|------------------------|----------------------|-----------|---|---------------------------|----------|--------------------------------|
| ly Profile +           | Contra Contra Contra |           |   |                           | _        |                                |
| 021-2022 +             | Report Care          | d v       | - |                           | 0140     |                                |
| Dashboard              | Report Care          | d         |   |                           |          |                                |
| Personal <             | S No.                | Exam Name |   | Report Card               | _        | Evaluation – Here you can view |
| Academic ~             | 1                    | TERM 1    |   |                           |          | and download the Report Card   |
| Assignment / Circulars |                      |           |   | View                      |          |                                |
| Evaluation             | _                    |           |   |                           |          |                                |
| Exam Schedule          |                      |           |   |                           |          |                                |
| Time Table / Syllabus  |                      |           |   |                           |          |                                |
| Question Papers        |                      |           |   | Click on text "VIEW" to   |          |                                |
| Messages <             |                      |           |   | download the report card. |          |                                |
| My Fees                |                      |           |   |                           |          |                                |
| Online Payment         |                      |           |   |                           | <b>M</b> |                                |
|                        |                      |           |   |                           |          |                                |

![](_page_28_Picture_0.jpeg)

![](_page_28_Figure_1.jpeg)

Fees – All data pertaining to the fees can be viewed here.

![](_page_29_Picture_0.jpeg)

| 2020-2021 +      |                                |                    | -(6)           |                   |                                                      | 1    |
|------------------|--------------------------------|--------------------|----------------|-------------------|------------------------------------------------------|------|
| II Dashboard     | Selec                          | t Installment      | Payment Detail | Payment Gateway   | Payment Status                                       |      |
| 🛓 Personal 💦 巜   | Select Installments To Pay and | Proceed            |                |                   | Support                                              |      |
| 🏛 Academic 🛛 🔇 🔞 |                                | A/c Type School Fe | ee 🗸           |                   |                                                      | 1    |
| 🖬 Messages 🛛 🔇   | AADHISHANKAR                   |                    |                |                   | Please contact with us if you have any<br>questions. |      |
| ₹ My Fees        | Installment                    | Amount             | Amt+Fine       | Select            | Timing: 08:00am to 08:00pm                           |      |
| @ Online Payment | TERM II                        | 4175               | 4175           |                   |                                                      | Fees |
|                  | TERM III                       | 3875               | 3875           | D                 | Terms and Conditions                                 |      |
|                  | TERM IV                        | 3875               | 3875           |                   |                                                      |      |
|                  |                                | Late Fee           |                | Late Fee          | 8                                                    |      |
|                  | Re                             | Admission Fee      |                | Re Admission Fee  | 8                                                    |      |
|                  | 5                              | Chq Bounce Fee     |                | Cheque Bounce Fee | ĕ                                                    |      |
|                  |                                | Total              |                | Amoun             | t                                                    |      |
|                  |                                | Proce              | ed             |                   | e                                                    |      |
|                  |                                |                    |                |                   |                                                      |      |

#### Fees – Online Payment

## entàb

![](_page_30_Figure_1.jpeg)

#### Fees – Online Payment

![](_page_31_Picture_0.jpeg)

| a payment1.atomtech.in/ots/payment/txn |                                                                                                    |                                                                                                    |                       |
|----------------------------------------|----------------------------------------------------------------------------------------------------|----------------------------------------------------------------------------------------------------|-----------------------|
| NTT Data<br>Payment Services           |                                                                                                    | NTTData<br>Payment Services                                                                                                    |                       |
| PAYMENT MODE                           | Debit Card                                                                                                    | Amount Payable<br>₹ 3600.00                                                                                                    |                       |
| Net Banking Pay Using UPI ID/VPA       | Debit Card Number     01     2022     CVV7       Name On Card                                                                                                    | . In the second second s |                       |
| Credit Card                            | Bank Name<br>Please Note: If your credit or debit card has not been used for<br>ecommerce transactions, it will be blocked by your bank for all online<br>transactions as per RBI notification effective March 16,2020. In case<br>your transaction is failing, please contact your card issuing bank to<br>enable your card for online transactions. | Transaction ld : 293615202212401766                                                                                                    | Fees – Online Payment |
|                                        | Billing Details                                                                                                    |                                                                                                    |                       |
|                                        | Cancel Pay Now Bwclirking Pay Now you are agreeing to Terms & Conditions                                                                                                    |                                                                                                    |                       |
|                                        |                                                                                                    |                                                                                                    |                       |

### Help Desk -Entab

Request all Parents to Note down and save this mail id. This will help in clearing all your doubts regarding the use of this "Mobile Apps"

![](_page_32_Figure_2.jpeg)

![](_page_32_Picture_3.jpeg)

## THANK YOU....

# PARENT'S HELPDESK: parentdesk@entab.in

1. Parents Need to Open in Google Chrome Browser : **Isacampuscare.in** and Enter their User ID and Password.

![](_page_34_Picture_1.jpeg)

2. After Login Parents will be able to see the Dashboard given below.

| Google Chro       | ime   |                                                                                                    |                               |                                 |                                                                       |                                                                                                    |                                                                                                    |                                                                                                    |                                                                                                    | - 0                                                                                                    |
|-------------------|-------|----------------------------------------------------------------------------------------------------|-------------------------------|---------------------------------|-----------------------------------------------------------------------|----------------------------------------------------------------------------------------------------|----------------------------------------------------------------------------------------------------|----------------------------------------------------------------------------------------------------|----------------------------------------------------------------------------------------------------|----------------------------------------------------------------------------------------------------|
| nt/Parentin       | ndex  |                                                                                                    |                               |                                 |                                                                       |                                                                                                    |                                                                                                    |                                                                                                    |                                                                                                    |                                                                                                    |
| •                 |       | (SHMIP<br>ashboa                                                                                                    | AT SINGH                      | IANIA AG                        | CADEMY                                                                |                                                                                                    |                                                                                                    |                                                                                                    | на                                                                                                    | 🌲 🔅 Logout                                                                                                    |
|                   |       |                                                                                                    |                               |                                 |                                                                       |                                                                                                    |                                                                                                    |                                                                                                    |                                                                                                    | -                                                                                                    |
|                   | Monti | nly Attend                                                                                                    | iance                         |                                 |                                                                       |                                                                                                    |                                                                                                    | 🗂 Yearly Attendance                                                                                                    |                                                                                                    | 0 1=10                                                                                                    |
|                   |       |                                                                                                    | Ap                            | pril 2023                       |                                                                       | ,                                                                                                    |                                                                                                    | 4.                                                                                                    |                                                                                                    |                                                                                                    |
|                   | SUN   | MON                                                                                                    | TUE                           | WED                             | THU FR                                                                | SAT                                                                                                    |                                                                                                    |                                                                                                    |                                                                                                    |                                                                                                    |
| ¢                 |       |                                                                                                    |                               |                                 |                                                                       |                                                                                                    |                                                                                                    | 3.                                                                                                    |                                                                                                    |                                                                                                    |
| e .               | 2     | 3                                                                                                    |                               | 5                               | 6 7                                                                   |                                                                                                    |                                                                                                    | *                                                                                                    |                                                                                                    |                                                                                                    |
|                   | 9     | 10                                                                                                    | 11                            | 12                              | 13 14                                                                 | 15                                                                                                    | Monthly                                                                                                    | -                                                                                                    |                                                                                                    |                                                                                                    |
|                   | 16    | 17                                                                                                    | 18                            | 19                              | 20 21                                                                 | 22                                                                                                    | Present                                                                                                    | ,                                                                                                    |                                                                                                    |                                                                                                    |
|                   | 23    | 24                                                                                                    | 25                            | 26                              | 27 28                                                                 | 29                                                                                                    | Absant                                                                                                    |                                                                                                    |                                                                                                    |                                                                                                    |
|                   | 30    |                                                                                                    |                               |                                 |                                                                       |                                                                                                    | Canava                                                                                                    | Ace May Jun Jul Aug S                                                                                                    | ep Od Nov Dec Ja                                                                                                    | n Feb Mar                                                                                                    |
|                   |       |                                                                                                    |                               |                                 |                                                                       |                                                                                                    | 1 Holday                                                                                                    |                                                                                                    | <b>O</b>                                                                                                    |                                                                                                    |
|                   |       |                                                                                                    |                               |                                 |                                                                       |                                                                                                    |                                                                                                    | 19.085m; Panys                                                                                                    | The Log Course                                                                                                    |                                                                                                    |
| III News/Circuler |       |                                                                                                    |                               |                                 |                                                                       |                                                                                                    | Recent Assignments                                                                                                    | 0904/2023 - 09(01/25/25                                                                                                    | ent Lists                                                                                                    |                                                                                                    |
|                   |       |                                                                                                    | Â                             |                                 |                                                                       |                                                                                                    | TEST 1<br>10994/2023<br>8/DATA FOR CHECKING                                                                                                    | ENGLISH                                                                                                    |                                                                                                    | Ø                                                                                                    |
|                   | <     | Coogle Chrome<br>t() Parent Index<br>LAN<br>C LAN<br>C LAN | Coope Chome<br>It/Parentindex | Coogle Chrome<br>If/Parendindex | Coope Chone<br>If Parend rode:<br>C C C C C C C C C C C C C C C C C C | Socyle Chrone:           If Parent/Index           Image: Chrone:           Image: Chrone: | Scoge Churre           If Parentindex           Image: Churre structure           Image: Churre structure           Image: Churre structure           Image: Churre structure           Image: Churre structure           Image: Churre structure           Image: Churre structure           Image: Churre structure           Image: Churre structure           Image: Churre structure           Image: Churre structure | Score Chrone         If Parendredec         Image: Chrone Stress         Image: Chrone Stress | Acceler Choore<br>rt/Parentification<br>Transmission<br>Transmission<br>Transmis | Regent Annue<br>REPRENENT<br>REPRENENT<br>REPRENENT<br>REPRENENT<br>REPRENENT<br>REPRENENT<br>Represent<br>Represent<br>Represen |

3. Parents can see the Class Diary or Assignment in Recent AssignmentsColumn. (Highlighted in Red)

|                  | _ | 30.0 |     |                  |         |     |     |     |                                                                                                    |
|------------------|---|------|-----|------------------|---------|-----|-----|-----|----------------------------------------------------------------------------------------------------|
| Dashboard        |   | SUN  | MON | TUE              | WED     | THU | FRI | SAT |                                                                                                    |
| Personal         | ٢ |      |     |                  |         |     |     |     |                                                                                                    |
| Academic         | ¢ | 2    | 3   |                  | 5       | 6   | 7   |     |                                                                                                    |
| Messages         |   | 9    | 10  | 11               | 12      | 13  | 14  | 15  | Monthly                                                                                                    |
|                  |   | 16   | 17  | 18               | 19      | 20  | 21  | 22  | Present 5                                                                                                    |
| ly Fees          |   | 23   | 24  | 25               | 26      | 27  | 28  | 29  | Absent HalfDay                                                                                                    |
| Online Payment   |   | 30   |     |                  |         |     |     |     | Lexwe Acr May Jun Jul Aug Step Oct Nov Dec Jan Feb Mar                                                                                                    |
| ransport Details |   |      |     |                  |         |     |     |     | 🖸 Holiday 💶 🛑 💷 💷                                                                                                    |
|                  |   |      |     |                  |         |     |     |     | TEST 1 EVELISH                                                                                                    |
|                  |   |      | F   | Lecord N         | ot Foun | d   |     |     | BOATA FOR CHECKING Record Not Found                                                                                                    |
|                  |   |      | P   | Lecord N         | ot Foun | d   |     |     | epotenno<br>gourar For GECKing<br>Colorchmer % Record Nor Found                                                                                                    |
|                  |   |      | P   | tecord N         | ot Foun | d   |     |     | PROFESSIO  GENATA FOR CHECKING  Contractment  Record Not Found  TESTING 2  BENGUL 2ND LANG  BENGUL 2ND LANG  BENGUL 2ND  BENGUL 2ND  BEN |
|                  |   |      | P   | tecord N         | ot Foun | d   |     |     | PROFESSO<br>GOATA FOR CHECKING<br>COAtachines *<br>TESTING 7<br>Record Not Found<br>Record Not Found<br>Record Not Found<br>Coatachines *                                                                                                    |
|                  |   |      | P   | Lecord N<br>+Sho | ot Foun | d   |     |     | everezzzz<br>gDATA FOR CHECKING<br>Cokrachment N<br>TESTING 2<br>subtactions 2<br>subtactions 2<br>Subtachment %<br>Cokrachment %<br>Cokrachment %                                                                                                    |

4. If Parents want to see daywise Class Diary, then Click Assignment / Circular Tab under Academic. (Highlighted in Red)

|                        |          | KSHMIP     | ATSING   | HANIA      | ACADE | EMY |     |                   | 111                                 | a & (+ Logor |
|------------------------|----------|------------|----------|------------|-------|-----|-----|-------------------|-------------------------------------|--------------|
|                        | #** **** | anhhan     | -        |            |       |     |     |                   |                                     |              |
| My Profile +           |          | asnooa     | IU       |            |       |     |     |                   |                                     | _            |
| 2023-2024 -            | 🗂 Monti  | hly Attend | iance    |            |       |     |     |                   | Tearly Attendance                   | 6            |
| WANT OF LATE           | 1        |            |          | April 2023 |       |     | ,   |                   |                                     |              |
| E Dashboard            | SUN      | MON        | TUE      | WED        | THU   | FRI | SAT |                   |                                     |              |
| A Personal <           |          |            |          |            |       |     |     |                   | 3.•                                 |              |
| 1 Academic ~           | 2        | 3          |          | 5          | 8     | 7   | -   |                   |                                     |              |
| Assignment / Circulars | 9        | 10         | 11       | 12         | 13    | 14  | 15  | Monthly           | 2                                   |              |
| Evaluation             | 16       | 17         | 18       | 19         | 20    | 21  | 22  | Pressent.         | *                                   |              |
| Exam Schedule          | 23       | 24         | 25       | 26         | 27    | 28  | 29  | Absent HallDan    |                                     |              |
| Library                | 30       |            |          |            |       |     |     | Leave             | O Arr Har Ha Ara Can Ort Har Da     |              |
| Time Table / Syllabus  |          |            |          |            |       |     |     | Holiday           |                                     |              |
| Test Paper             |          |            |          |            |       |     |     |                   | Present Absent Leave Halt Day Holda | 1            |
| Question Papers        |          |            |          |            |       |     | 13  |                   |                                     |              |
| Farent Assessment      | III New  | /s/Circula | e.       |            |       |     |     | Recent Assignme   | ents 09/04/2023 . 09/04/2023        |              |
| Self Assessment        | 1        |            |          |            |       |     |     |                   |                                     |              |
|                        |          |            | 1        | 1          |       |     |     | TEST 1            | evalse                              |              |
| a messages c           |          |            | Record N | tot Four   | d     |     |     | @DATA FOR CHECKIN | 13 Record Not Fo                    | and 🧯        |

5. The assignment details Dashboard is displayed where Date subject Period and Attachment is visible. If any Home work is given as an attachment then click on View to see the Attachment.

|                                                                                                    |         |                                          |                            |                   | _            |        |               |         |         |                          |        |                       |
|----------------------------------------------------------------------------------------------------|---------|------------------------------------------|----------------------------|-------------------|--------------|--------|---------------|---------|---------|--------------------------|--------|-----------------------|
|                                                                                                    | = A     | ssignment                                | IS (ClassDimy/Activity/Pro | pect/Circular/New |              |        |               |         |         |                          |        |                       |
| Profile -                                                                                                    |         |                                          |                            |                   |              |        |               |         |         |                          |        | 0                     |
| 23-2024 -                                                                                                    | Class D | iary                                     | ~                          |                   |              |        |               |         |         |                          |        |                       |
| Dashboard                                                                                                    |         |                                          |                            |                   |              |        |               |         |         |                          |        |                       |
|                                                                                                    | Class C | liary                                    | From                       |                   |              | То     | 100           |         | Subject | - Select Subject - Y     | Period | -SelectPeriod-        |
| Personal ¢                                                                                                    | TA      | oly Filter                               | lear                       |                   |              |        |               |         |         |                          |        |                       |
| Academic ~                                                                                                    | N.S.C.  | Lat. Addaesed? But                       | RESOLUTION                 |                   |              |        |               |         |         |                          |        |                       |
| Assignment / Circulars                                                                                                    | 5       | Date                                     | Subject                    | Title             | Sub Topic    | Period | Reinforcement | Details | Teache  | r Remark                 |        | Teacher Review        |
| Evaluation                                                                                                    | No.     | 1000                                     | 1000                       | 11000             | Cana reactor | 1.0000 |               |         | 1000    | - 9 <del>111111</del> -9 |        | Contractor Contractor |
| Exam Schedule                                                                                                    | 1       | 00/04/2023                               | ENGLISH                    | TEST 1            | DEMO         | 3.     | TESTING       | View    |         |                          |        |                       |
| Library                                                                                                    | -       | an an an an an an an an an an an an an a |                            | WITCHING IN       | (Autority)   |        | DATA          | 11-12/  |         |                          |        |                       |
| and the second second se | 2       | 09/04/2023                               | BENGALL2ND LANG            | LESTING 2         | DATA 2       | 2      | DEMO DATA     | VNHW-   |         |                          |        |                       |
| Time Table / Syllabus                                                                                                    |         |                                          |                            |                   |              |        |               |         |         |                          |        |                       |
| Time Table / Syllabus<br>Test Paper                                                                                                    | _       |                                          |                            |                   |              |        |               |         |         |                          |        |                       |
| Time Table / Syllabus<br>Test Paper<br>Question Papers                                                                                                    |         |                                          |                            |                   |              |        |               |         |         |                          |        |                       |
| Time Table / Syllabus<br>Test Paper<br>Question Papers<br>Extra Curricular Activity                                                                                                    |         |                                          |                            |                   |              |        |               |         |         |                          |        |                       |
| Time Table / Syllabus<br>Test Paper<br>Guestion Papers<br>Extra Curricular Activity<br>Parent Assessment                                                                                                    |         |                                          |                            |                   |              |        |               |         |         |                          |        |                       |
| Time Table / Syllabus<br>Text Paper<br>Question Papers<br>Extra Curricular Activity<br>Parent Assessment<br>Belf Assessment                                                                                                    |         |                                          |                            |                   |              |        |               |         |         |                          |        |                       |

6. For Viewing Daily Class work kindly **Select From and To date** and Click **Apply Filter**. (Highlighted in Red)

| mpusCare   Dashboard - Google Ch        | rame    |                     |                 |              |              |        |                   |         |                      | - 0              |
|-----------------------------------------|---------|---------------------|-----------------|--------------|--------------|--------|-------------------|---------|----------------------|------------------|
| sacampuscare.in/Parent/Assign           | mont    |                     |                 |              |              |        |                   |         |                      |                  |
|                                         |         | KSHMIPAT<br>Ssimmen | SINGHANIA ACAD  | EMY          | 5)           | _      |                   | _       | 1                    | III 🗃 🌲 🍽 Logout |
| / Profile -                             |         |                     |                 | here in some | 174          |        |                   |         |                      | _                |
| 23-2024 -                               | Class D | iary                | ~               |              |              |        |                   |         |                      |                  |
| Dashboard                               | Class 0 | larv                | From            | 0904/2023    |              | То     | 05/04/2021        |         | SubjectStart Schiert |                  |
| 'ersonal ¢                              | 1       |                     | 10000           | Concerna.    |              | 7.28   | and and and and a |         | Perio                | -Select Period-  |
| Academic ~                              |         | oply Filter C       | lear            |              |              |        |                   |         |                      |                  |
| Assignment / Circulars                  | 3       | Date                | Subject         | Title        | Sub Topic    | Period | Reinforcement     | Details | Teacher Remark       | Teacher Review   |
| Evaluation                              | No.     |                     | 1.11.1 × 1.11.1 |              | 100000000000 |        |                   |         |                      |                  |
| Exam Schedule                           | 1       | 00/04/2023          | ENGLISH         | TEST 1       | DEMO         | 3      | TESTING           | View    |                      |                  |
| Library                                 | -       | 00/14/2029          | RENDALLSMOLAND  | TESTINGA     | TERT         | 0      | DEMOIDATA         | Maria   |                      |                  |
| Time Table / Syllabus                   |         | .03/04/20/23        | DENORE IND LANG | FLOTING 2    | DATA 2       | ~      | DEMO DRIA         | VIEW    |                      |                  |
| Test Paper                              |         |                     |                 |              |              |        |                   |         |                      |                  |
| Question Papers                         |         |                     |                 |              |              |        |                   |         |                      |                  |
| Earent Assessment                       |         |                     |                 |              |              |        |                   |         |                      |                  |
| Self Assessment                         |         |                     |                 |              |              |        |                   |         |                      |                  |
| Contraction of the second second second |         |                     |                 |              |              |        |                   |         |                      | -                |
| dessages c                              |         |                     |                 |              |              |        |                   |         |                      |                  |
| Messages c                              |         |                     |                 |              |              |        |                   |         |                      | 6                |

7. A button is displayed after clicking Apply Filter named **Export.** (Highlighted in Red)

|                               | A        |              |                            |               |                |        |               |         |                        |                    |
|-------------------------------|----------|--------------|----------------------------|---------------|----------------|--------|---------------|---------|------------------------|--------------------|
|                               |          | KSHMIPAT     | SINGHANIA ACADI            | EMY           |                |        |               |         | 11                     | I 🖾 🌲 🔅 Logout     |
|                               | E A      | ssignmen     | S (ClassDiary/Activity/Pro | ec#GrculanNew | 5)             |        |               |         |                        |                    |
| y Profile +                   |          |              |                            |               |                |        |               |         |                        |                    |
| 23-2024 -                     | Class Di | агу          | ¥                          |               |                |        |               |         |                        | -                  |
| Dashboard                     |          |              | awar T                     |               |                |        |               |         | anagen (               |                    |
| Personal <                    | Class D  | liary        | From                       | 09042023      |                | To     | 0904/2023     |         | Subject Subject Period | -Seleci Period     |
| Academic v                    | TAP      | ply Filter C | lear 🕨 Export              |               |                |        |               |         |                        |                    |
| A extension of 1 Chevelow     |          |              |                            |               |                |        |               |         |                        |                    |
| Evaluation                    | S<br>No. | Date         | Subject                    | Title         | Sub Topic      | Period | Reinforcement | Details | Teacher Remark         | Teacher Review     |
| Exam Schedule                 | 1        | 09/04/2023   | ENGLISH                    | TEST 1        | DEMO           | 1      | TESTING       | View    |                        |                    |
| Library                       | _        |              |                            |               |                |        | DATA          |         |                        |                    |
| Time Table / Syllabus         | 2        | 09/04/2023   | BENGALI 2ND LANG           | TESTING 2     | TEST<br>DATA 2 | 2      | DEMO DATA     | View    |                        |                    |
| Test Paper                    |          | -            |                            |               | 112000-0       |        |               |         | -4                     |                    |
| Question Papers               |          |              |                            |               |                |        |               |         |                        |                    |
| Extra Curricular Activity     |          |              |                            |               |                |        |               |         |                        |                    |
| Parent Assessment             |          |              |                            |               |                |        |               |         |                        |                    |
|                               |          |              |                            |               |                |        |               |         |                        |                    |
| Self Assessment               |          |              |                            |               |                |        |               |         |                        |                    |
| Self Assessment<br>Messages c |          |              |                            |               |                |        |               |         |                        | Contract Section 2 |

8. After clicking on Export Button a pdf file is generated which can be downloaded by clicking download button. (Highlighted in Red)

| tib CamptinCare ( Destrico art - Destri 123 + Google Okrome |                                                                                                   | - 0      | ×    | - 0                |
|-------------------------------------------------------------|---------------------------------------------------------------------------------------------------|----------|------|--------------------|
| Isacampuscare.in/Parent Isacampuscare.in/SOReport/SODE      | splayReports/1237VirtualPath=Dally%20Work%20Status&FileFormat=pdf&Paper=0^0^0%04/2023^09/04/2023^ | 0^0^2791 | Q,   |                    |
| ≡ 123                                                       | 1/1   - 95% +   🗉 🗞                                                                               | ± 0      | 1    | III 🗃 🌲 🄃 Logout   |
| My Profile -                                                | LAKSHMIPAT SINGHANIA ACADEMY<br>12-B, ALIPORE ROAD, KOLKATA - 700027                              |          |      |                    |
|                                                             | 49 April 2023 Grade : 111 - CARNATIONS                                                            |          |      |                    |
| # Deshboard                                                 | Pretad I<br>SubjectName : ENGLISH<br>Tania TEST I                                                 |          | - 11 |                    |
| ≜ Personal                                                  | Sali Taple DEAXO<br>CN DATA FOR CIECKING                                                          |          | Per  | lodv               |
| 1 Academic                                                  | Reinforcement : TESTING DATA<br>SubmissionDate : 04:04-2023                                       |          |      |                    |
| Assignment / Circuli                                        | Period 2                                                                                          |          | -    | Teacher Devices    |
| Evaluation                                                  | SubjectName BENGALL2ND LANG<br>Tagác : TESTING 2                                                  |          |      | TRACTION PORTION   |
| Library                                                     | SubTopic EIST DATA 2 CW DATA FOR TESTING FURPOSE ONLY                                             |          |      |                    |
| Time Table / Syllabu                                        | Nubankorouter 1 Debito DATA<br>SubankorouData 1 204/2023                                          |          |      |                    |
| Test Paper<br>Question Papers                               |                                                                                                   |          |      |                    |
| Extra Curricular Acti                                       |                                                                                                   |          |      |                    |
| Parent Assessment                                           |                                                                                                   |          |      |                    |
| Self Assessment                                             |                                                                                                   |          |      |                    |
| Messages                                                    |                                                                                                   |          |      |                    |
| ₹ Mv Fees                                                   |                                                                                                   |          |      |                    |
| 🧈 30°C<br>Mostyr clear                                      | Q Search 💦 🖬 💭 🦙 🐂 🗃 🕋 🕲 🚳 💣 🕿                                                                    | 1        | ~    | ENG @ dx #0 929 PM |

9. Parents will also get a notification on their Campuscare App which has been installed in their mobile. Like the One in the image provided.

![](_page_38_Picture_1.jpeg)

10. Parents can also check the Summary of Homework in Campuscare Application by Clicking the Home Work Button.

![](_page_39_Picture_1.jpeg)

entab